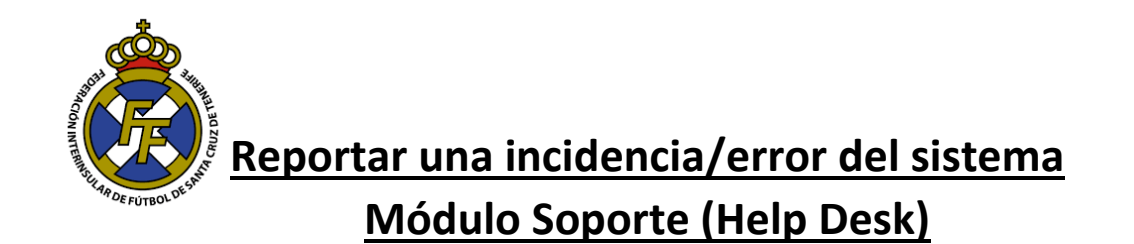

 Para reportar alguna incidencia o error de la aplicación, deberá acudir a la opción Ayuda→ Soportes→ Nuevo Soporte

| Mensajes - Clubes X                                                                                                    | Θ | - | ٥  | × |
|----------------------------------------------------------------------------------------------------|---|---|----|---|
| ← → C ③ clubes.ftf.es/Home/ListaMensajes#/                                                                                                    |   |   | \$ | : |
| CFútbol 🛞 Mensajes Licencias + Mutualidad + Sanciones + Comunicación + Informes + Ayuda + Cerrar sesión                                             |   |   |    |   |
| CLUB "PEPITO DE LOS PALOTES"                                                                                                    |   |   |    |   |
| 🖂 Mensajes 🚺 🏷 Tramitaciones 🕹 Afiliaciones 🖾 Ingresos 🔨 Certificados de delitos sexuales 🚯 Competiciones 🕅 Mutualidad                              |   |   |    |   |
| Fecha Asunto Tipo Leido Operaciones                                                                                                    |   |   |    |   |
| 01/03/2018 Mapa de coordenadas enviado.                                                                                                    |   |   |    |   |
| 01/03/2018 Citación: Formación Sistema CFútbol 12.03.18 17:00 Hs (Salón de actos) CAJASIETEJ Santa Cruz /Laguna y Futbol Comunicado Federación Sala |   |   |    |   |

 A continuación, seleccione el motivo del soporte (Reconocimiento médico no encontrado, error aplicación, etc), asunto y la descripción (Comentarios) del incidente. Asimismo, de ser factible, puede adjuntar una captura de pantalla del error o subir algún documento que nos ayude a solucionarle el incidente, en la parte "Archivos relacionados" (Arrastre Fichero). Finalice la operación dando click en "Enviar".

| Clubes × | me/Soporte                       |           |             |              |             |                |            |              |               |               | θ | - | ם<br>☆ | × |
|----------|----------------------------------|-----------|-------------|--------------|-------------|----------------|------------|--------------|---------------|---------------|---|---|--------|---|
| A        | CFútbol 💮                        | Mensajes  | Licencias 👻 | Mutualidad 👻 | Sanciones - | Comunicación 🗸 | Informes - | Ayuda 👻      | LAGUNA C.D.   | Cerrar sesión |   |   |        |   |
|          | A Formulario                     | de soport | te para los | clubes       |             |                |            |              |               |               |   |   |        |   |
|          | I Datos del soporte              |           |             |              |             | H Archivos rel | acionados  |              |               |               |   |   |        |   |
|          | Motivo<br>Sin acceso a la aplica | ción      |             |              | \$          |                |            |              |               |               |   |   |        |   |
|          | Asunto                           |           |             |              |             |                |            |              |               |               |   | 1 |        |   |
|          | El asunto es obligatorio         |           |             |              |             | ⇒A             | rrastra    | los fich     | eros para sub | irlos         | < |   | ٦      |   |
| $\neg$   |                                  |           |             |              |             |                | o puisa en | csta 2011a p |               | 03)           |   |   |        |   |
| 4        | Los comentarios son oblig        | itorios   |             |              |             |                |            |              |               |               |   |   |        |   |
|          |                                  |           |             |              | ENVIAR      |                |            |              |               |               |   |   |        |   |
|          |                                  |           |             |              |             |                |            |              |               |               |   |   |        |   |
|          | © 2018 - clubes.ftf.es -         | 18:44     |             |              |             |                |            |              |               |               |   |   |        |   |

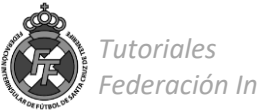

## Ejemplo:

| CFútk           | ool 💮                                | Mensajes      | Licencias -     | Mutualidad 🗸           | Sanciones -   | Comunicación - | Informes - | Ayuda |
|-----------------|--------------------------------------|---------------|-----------------|------------------------|---------------|----------------|------------|-------|
| A F             | ormulario                            | de sonor      | te nara los     | clubes                 |               |                |            |       |
|                 |                                      |               |                 | 010003                 |               |                |            |       |
| I Date          | os del soporte                       |               |                 |                        |               | H Archivos rel | acionados  |       |
| Motivo          |                                      |               |                 |                        |               | noreply@c      |            |       |
| Proble          | ma en las altas                      | de licencias  |                 |                        | \$            |                |            |       |
| Asunto          |                                      |               |                 |                        |               |                |            |       |
| Error           | A:099                                |               |                 |                        |               | 0.2 MB         |            |       |
| El asunt        | o es obligatorio                     |               |                 |                        |               | Elimina        | r          |       |
| Comen           | tarios                               |               |                 |                        |               |                |            |       |
| Al tra<br>captu | mitar la licencia<br>ra de pantalla. | me aparece un | error que no me | permite finalizar el a | alta. Adjunto |                |            |       |
| Los com         | entarios son obliga                  | torios        |                 |                        |               |                |            |       |

3. Una vez enviado el soporte, el departamento de Licencias de la Federación Interinsular de Fútbol de Tenerife, resolverá el incidente en un plazo no mayor de 24 horas.

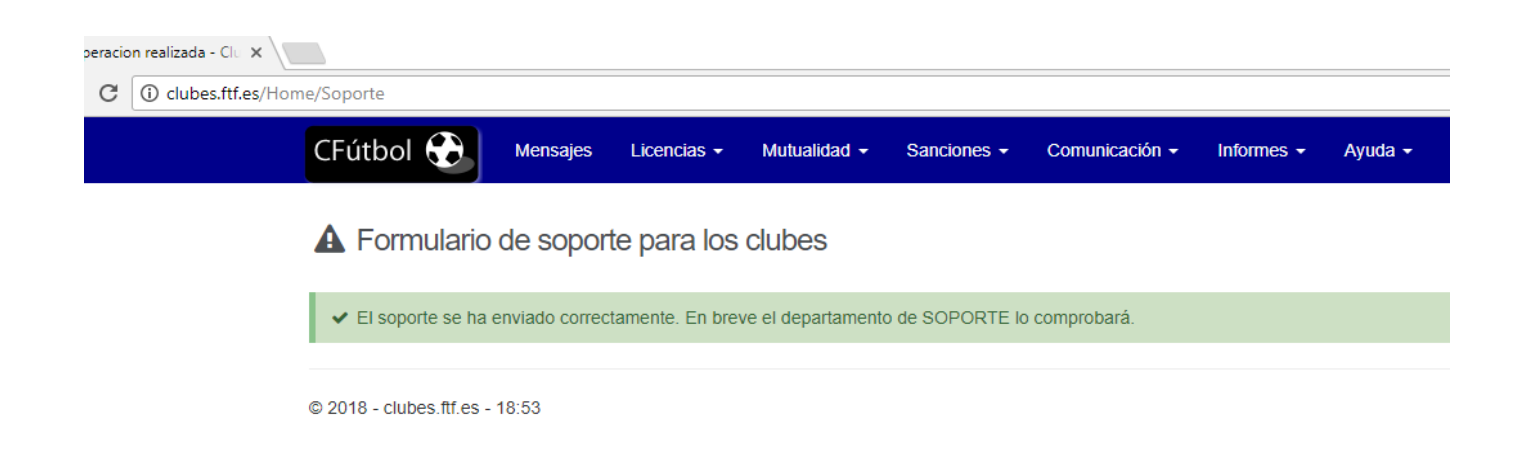

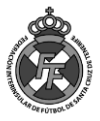

4. Si desea saber la respuesta al soporte, una vez esta haya sido solucionada por el departamento de licencias, diríjase a la opción Ayuda→ Soportes→ Listado de Soportes Enviados.

| ijes - Clubes 🛛 🗙 🔪  |                   |                              |                                   |                                   |                           |                    |                            |                                          | Θ |
|----------------------|-------------------|------------------------------|-----------------------------------|-----------------------------------|---------------------------|--------------------|----------------------------|------------------------------------------|---|
| i clubes.ftf.es/Home | /ListaMensajes    | 5#/                          |                                   |                                   |                           |                    |                            |                                          |   |
| C                    | Fútbol 🤅          | Mensajes                     | Licencias - Mutuali               | idad - Sanciones -                | Comunicación -            | Informes - Ayud    |                            | Cerrar sesió                             | n |
|                      | <b>Cl</b><br>Bien | ub "Pepit<br>venido a la ext | o de los Pa<br>ranet de los clube | <b>lotes"</b><br>es de la Federad | ción de Fútbol.           | Prec<br>Sop<br>Can | guntas frecuentes<br>ortes | Nuevo soporte<br>Lista de soportes envia |   |
|                      | ⊠ Mensaje         | s 🚺 🗲 Tramita                | ciones 🛃 Afiliaciones             | Ingresos                          | Certificados de delitos s | exuales 😔 Com      | peticiones 양 Mutua         | alidad                                   |   |
|                      | Fecha             | Asunto                       |                                   |                                   |                           |                    | Тіро                       | Leído Operaciones                        |   |
|                      | 01/03/2018        | Mapa de coordenada           | is enviado.                       |                                   |                           |                    | Comunicado Federación      | ۲                                        |   |

5. Encontrará el listado de los soportes enviados. Si el estado está en color verde y dice: "Contestado", de click en el botón "Contestación" y Ud. Podrá ver la respuesta al soporte.

|   | ×                  |                  |          |             |              |             |                |            |         |               | ( |
|---|--------------------|------------------|----------|-------------|--------------|-------------|----------------|------------|---------|---------------|---|
| 1 | Clubes.ftf.es/Home | /ListadoSoportes |          |             |              |             |                |            |         |               |   |
|   |                    | CFútbol 🔂        | Mensajes | Licencias 🗸 | Mutualidad 👻 | Sanciones - | Comunicación - | Informes - | Ayuda 🗸 | Cerrar sesión |   |

Lista de soportes enviados

| Lista de soportes    |                                    |                |                                                                                                    |            |         |  |  |  |  |
|----------------------|------------------------------------|----------------|----------------------------------------------------------------------------------------------------|------------|---------|--|--|--|--|
| Número               | Motivo                             | Asunto         | Comentarios                                                                                                    | Estado     |         |  |  |  |  |
| 1172<br>[01/03/2018] | Problema en las altas de licencias | Error<br>A:099 | Al tramitar la licencia me aparece un error que no me permite finalizar el alta. Adjunto captura de pantalla.<br>Archivo relacionado: 5554_01032018185317.pdf | Contestado | IÓN (2ª |  |  |  |  |

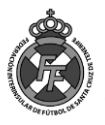